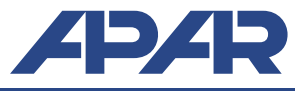

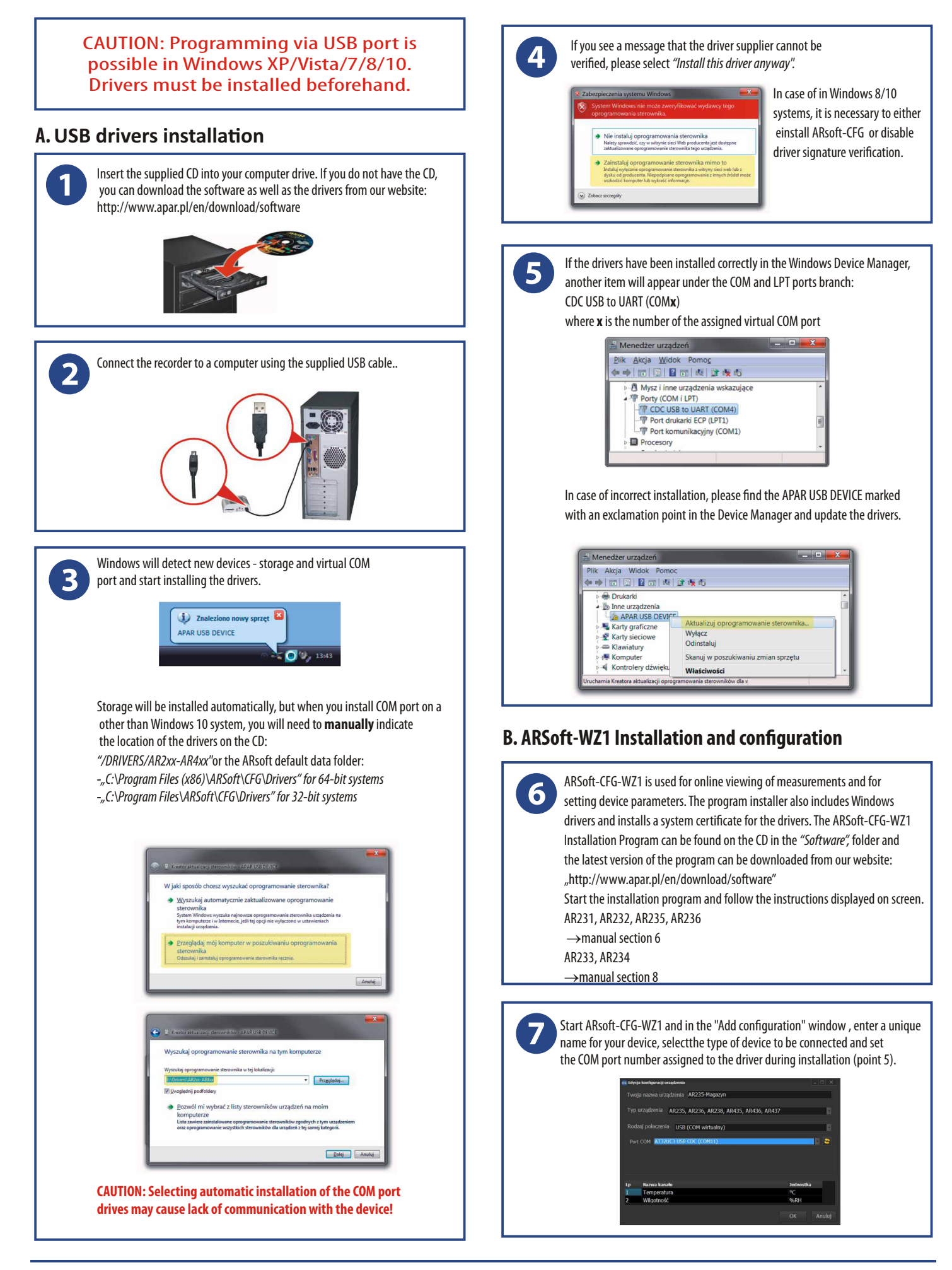

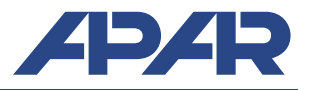

## **B. Starting recording**

Set the start and end time of the recording (Start / Stop parameters) and check if the internal clock of the device is set correctly: AR231, AR232, AR235, AR236
->manual section 7, table 1
AR233, AR234
->manual sections 9.1, 9.2 and 9.3.
Configuration must be carried out with ARSoft-CFG-WZ1. When configuration is complete, the device will start recording at the scheduled time set in the recording options.
CAUTION: The device does not record data when the recorder is connected to a computer via USB cable.
Start the ARsoft-CFG and in the main window, select the desired configuration, click "Connect" and after establishing connection with the device, select "Parameters";

| Konfiguracja AR43    | 3/434/233/23    | 34                |           |  |
|----------------------|-----------------|-------------------|-----------|--|
| 🕂 Dodaj konifgurację | 🍠 Edytuj konfig | urację i Usuń kon |           |  |
| 🕨 Polącz 📃 Odłąc     | z 🏥 Parametry   | Opcje program     | u ? Pomoc |  |
| 🛚 Urządzenie: AR234  |                 |                   |           |  |
| 1) Pomiar            |                 | 7,5               |           |  |
|                      |                 |                   |           |  |
| Napięcie baterii     |                 | 3,70              |           |  |
|                      | estratora       |                   |           |  |
| E Log                |                 |                   |           |  |
| Statue               |                 |                   |           |  |

Set all parameters that need to be changed according tothe instruction manual, and **click confirm changes**. After closing the "Edit parameters" window, click "Disconnect". You can begin the configuration of the next device.

10

CAUTION: In case of simultaneous use of multiple recorders, each of them should be assigned a different ID number.

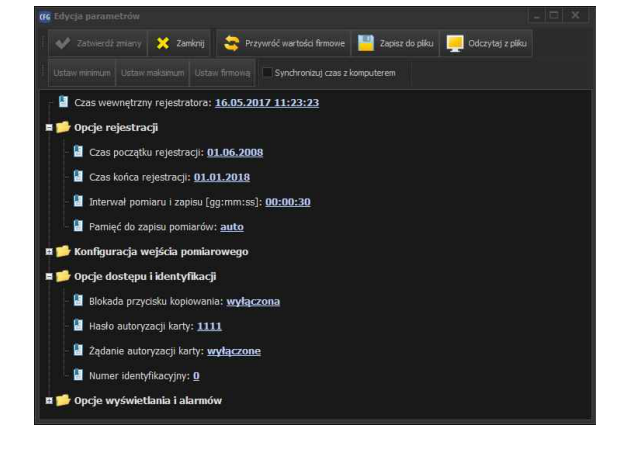

## C. Displaying recorded data

Odczyt danych jest możliwy bezpośrednio poprzez podgląd plików CSV lub w ARSoft-LOG-WZ3. Program instalacyjny ARSoft-WZ3 znajduje się na płycie CD w katalogu "Software", a najnowszą wersję programu można pobrać ze strony: "http://www.apar.pl/download/oprogramowanie.html". Import plików możliwy jest poprzez USB lub kartę SD.

## C.1 Data reading via USB

| there is | an SD card in the device). |                  |
|----------|----------------------------|------------------|
| Adre     | s 🕎 Mój komputer           |                  |
| Na       |                            | Тур              |
| -        | System (C:)                | Dysk lokalny     |
| 9        | Stacja dysków DVD-RAM (D:) | Stacja dysków CE |
| 9        | AR232 (O:)                 | Dysk wymienny    |

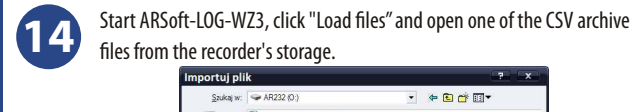

12

1

| mportuj pl                                                           | ik                                  |                                                                          |         |   |   | 9         | -7X     |
|----------------------------------------------------------------------|-------------------------------------|--------------------------------------------------------------------------|---------|---|---|-----------|---------|
| <u>S</u> zukaj w:                                                    | 🗢 AR232 (0:)                        |                                                                          | ٠       | ¢ | • | <b></b> • |         |
| Moje bieżące<br>dokumenty<br>Pułat<br>Moje dokumenty<br>Moj komputer | AR232_0_2<br>AR232_0_2<br>AR232_200 | 009-09-07_11-25-33.csv<br>009-09-15_11-47-41.csv<br>9-09-03_11-44-39.csv |         |   |   |           |         |
| Moje miejsca                                                         | <u>N</u> azwa pliku:                | AR232_0_2009-09-15_11-                                                   | 7-41.cs | v | • |           | Qtwórz  |
| sieciowe                                                             | 100                                 | 10                                                                       |         |   |   |           | 0 m d d |

A window will appear in which you can assign names to channels of the recorder. Confirm your selection and the measurements will be loaded into the database.

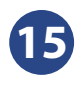

In the device list, select the channels for which you wish to generate report. In the *"Reports"* tab. After clicking *"Start"* on the "Reports" tab adiagram and a table with data for the selected channel will be generated.

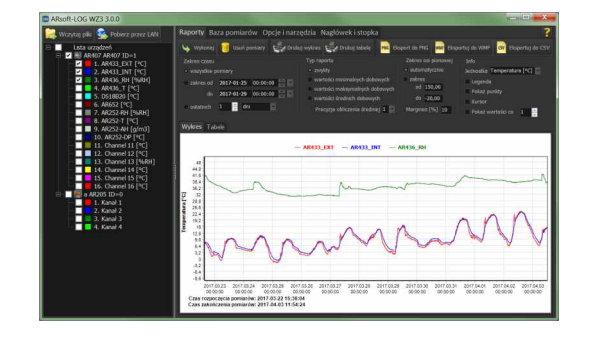

## C.2 Reading data via SD card

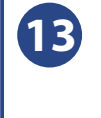

Insert the SD card into the recorder. Press COPY button. The STATUS LED lights up during the copying process. When copying is complete, remove the card, connect it to your computer using a card reader, and then follow the instructions laid out in steps 13-15.